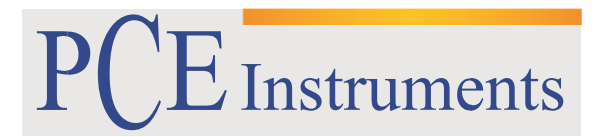

PCE Brookhuis

Institutenweg 15 7521 PH Enschede The Netherlands Telefoon+31 53 737 01 92 Fax: +31 53 430 36 46

> info@pcebenelux.nl www.pcebrookhuis.nl

# **GEBRUIKSAANWIJZING**

# Vermogensmeter PCE-PA 8000

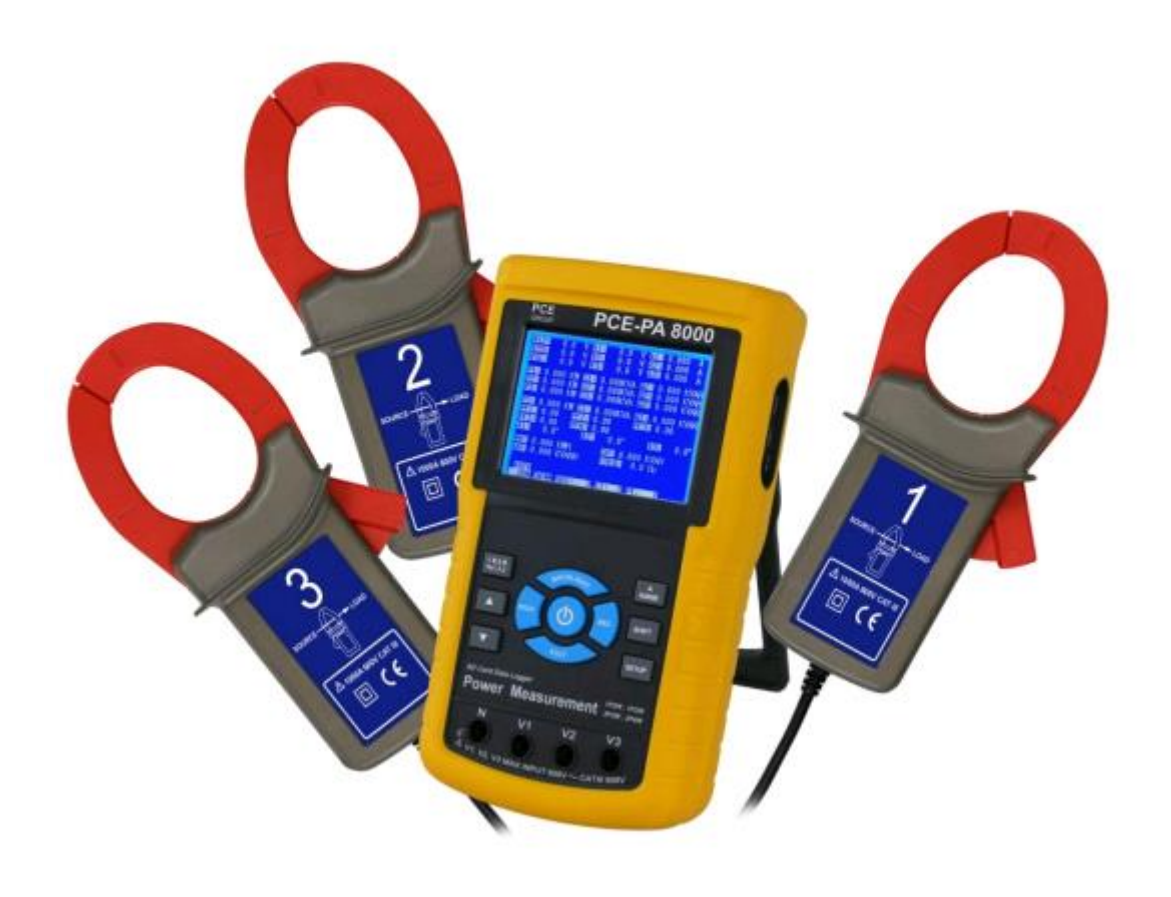

# Inhoudsopgave

| 1.1 Leveromvang                                                                                                    |                                                                                        |
|----------------------------------------------------------------------------------------------------|----------------------------------------------------------------------------------------|
| 2 Veiligheid                                                                                                    | 5                                                                                      |
| 2. 1 Veiligheidswaarschuwingen                                                                                                    | 5                                                                                      |
| 3 Specificaties                                                                                                    | 6                                                                                      |
| 3.1 Elektrische specificaties                                                                                                    | 7                                                                                      |
| 4 Apparaatomschrijving                                                                                                    | 9                                                                                      |
| 5 Gebruik                                                                                                    |                                                                                        |
| 5.1 Initialiseren                                                                                                    |                                                                                        |
| 5.2 Weergave in de meetmodus                                                                                                    |                                                                                        |
| 5.3 Functies van de toetsen                                                                                                    |                                                                                        |
| 5.4 Set-up omschrijving                                                                                                    |                                                                                        |
| 5.4.1 Shift toets                                                                                                    |                                                                                        |
| 5.4.2 Menu omschrijving                                                                                                    |                                                                                        |
| 5.4.3 Instellingen voor de meting                                                                                                    |                                                                                        |
| 5.4.4 Bestandsnaam instellen                                                                                                    |                                                                                        |
| 5.4.5 Instelling van de opnamefrequentie                                                                                                    |                                                                                        |
| 5.4.6 Data wissen                                                                                                    |                                                                                        |
| 5.4.7 Formatteren van de SD-kaart                                                                                                    |                                                                                        |
| 5.4.8 Instelling van de transformatieverhouding voor de spanningsmeting                                                                                                    |                                                                                        |
| 5.4.8 Instelling van de transformatieverhouding voor de stroommeting                                                                                                    |                                                                                        |
|                                                                                                    |                                                                                        |
| 5.4.10 Instelling van de buzzer                                                                                                    |                                                                                        |
| 5.4.10 Instelling van de buzzer<br>5.4.11 Instelling van het decimaalteken                                                                                                    |                                                                                        |
| 5.4.10 Instelling van de buzzer<br>5.4.11 Instelling van het decimaalteken<br>5.4.12 Instellen van het type stroomtangen                                                                                                    |                                                                                        |
| <ul> <li>5.4.10 Instelling van de buzzer</li> <li>5.4.11 Instelling van het decimaalteken</li> <li>5.4.12 Instellen van het type stroomtangen</li> <li>5.4.13 RS-232 Uitgangsparameters instellen</li> </ul>                                                                                          |                                                                                        |
| <ul> <li>5.4.10 Instelling van de buzzer</li> <li>5.4.11 Instelling van het decimaalteken</li> <li>5.4.12 Instellen van het type stroomtangen</li> <li>5.4.13 RS-232 Uitgangsparameters instellen</li> <li>5.4.14 Instelling van datum en tijd</li> </ul>                                             |                                                                                        |
| <ul> <li>5.4.10 Instelling van de buzzer</li> <li>5.4.11 Instelling van het decimaalteken</li> <li>5.4.12 Instellen van het type stroomtangen</li> <li>5.4.13 RS-232 Uitgangsparameters instellen</li> <li>5.4.14 Instelling van datum en tijd</li> <li>5.4.15 Verlaten van het Setup menu</li> </ul> |                                                                                        |
| <ul> <li>5.4.10 Instelling van de buzzer</li> <li>5.4.11 Instelling van het decimaalteken</li></ul>                                                                                                    |                                                                                        |
| <ul> <li>5.4.10 Instelling van de buzzer</li></ul>                                                                                                    |                                                                                        |
| <ul> <li>5.4.10 Instelling van de buzzer</li></ul>                                                                                                    |                                                                                        |
| <ul> <li>5.4.10 Instelling van de buzzer</li></ul>                                                                                                    |                                                                                        |
| <ul> <li>5.4.10 Instelling van de buzzer</li></ul>                                                                                                    |                                                                                        |
| <ul> <li>5.4.10 Instelling van de buzzer</li></ul>                                                                                                    | 18<br>18<br>19<br>19<br>20<br>20<br>20<br>21<br>21<br>21<br>22<br>22<br>23<br>23<br>24 |

# GEBRUIKSAANWIJZING Vermogensmeter PCE-PA 8000

| 6.7 Hold functie                         | 26 |
|------------------------------------------|----|
| 6.8 Achtergrondverlichting               | 26 |
| 6.9 Instelling van het stroom-meetbereik | 26 |
| 6.10 Weergave van de batterijstand       | 27 |
| 7 Verklaring van de symbolen             | 27 |
| 8 RS-232 Interface                       | 28 |
| 9 Verwijdering en contact                | 29 |

# 1 Inleiding

Hartelijk dank voor de aanschaf van een Vermogensmeter van PCE Instruments. Met de Vermogensmeter PCE-PA 8000 is het mogelijk om het vermogen in een 1-fase of een 3-fase circuit te meten en op te slaan en om lange termijn metingen uitvoeren. De meetwaarden worden in xls. formaat opgeslagen op een SD-kaart. Dit maakt het mogelijk om de meetwaarden van de vermogensmeter bekwaam te analyseren op de computer. De meetfrequentie is vrij in te stellen tussen 2 en 7200 seconden. De vermogensmeter is ook in staat om energiemetingen uit te voeren en om de vermogensfactor en de fasehoek te bepalen. De stroomtangen van de Vermogensmeter PCE-PA 8000 kunnen gebruikt worden voor kabels met een diameter van maximaal 50 mm. Daarom is deze vermogensmeter ideaal voor het gebruik in elektriciteitsnetwerken. Door het 3,7" grote beeldscherm is het mogelijk om alle meetwaarden af te lezen. Dit maakt een snelle analyse van de actuele meetwaarden mogelijk en geeft u een beeld van de stroom, de spanning en het vermogen.

# 1.1 Leveromvang

1 x Vermogensmeter PCE-PA 8000 3 x Stroomtang 4 x Meetkabel 4 x Alligator clip 1 x SD-Kaart 2 GB 1 x Netstroomadapter 9V DC 8 x 1,5V AA Batterijen 1 x Transportkoffer

# 2 Veiligheid

Lees, voordat u het apparaat in gebruik neemt, de gebruiksaanwijzing zorgvuldig door. Bij schade, veroorzaakt door niet-naleving van de instructies in deze handleiding, vervalt de aansprakelijkheid.

# 2. 1 Veiligheidswaarschuwingen

- Dit instrument mag alleen op de in deze handleiding beschreven wijze gebruikt worden. Als het instrument op een andere wijze gebruikt wordt, kan dit leiden tot gevaarlijke situaties.
- Alleen gekwalificeerde onderhoudstechnici van PCE mogen de behuizing van het apparaat openen.
- Apparaat niet bloot stellen aan extreme temperaturen, direct zonlicht, extreme luchtvochtigheid of vocht.
- Het apparaat dient nooit met het gebruikersoppervlak naar beneden geplaatst te worden (bijvoorbeeld met de toetsenzijde op een tafel).
- Bedien het apparaat nooit met natte handen.
- Er mogen geen technische aanpassingen aan het apparaat doorgevoerd worden.
- Gebruik voor het reinigen van het apparaat een vochtige doek. Gebruik onder geen beding oplos- of schuurmiddelen.
- Het apparaat mag alleen met toebehoren uit het aanbod van PCE Instruments uitgebreid worden, of met toebehoren van gelijkwaardige vervanging.
- Controleer het apparaat en de testkabels voor aanvang van de meting altijd op onvolledigheden of schade (bijvoorbeeld scheuren, vervorming, etc.), bij zichtbare schade mag het apparaat niet in gebruik genomen worden.
- Het apparaat mag niet gebruikt worden indien de omgevingsomstandigheden (temperatuur, vochtigheid, ...) zich niet binnen de aangegeven grenzen bevinden.
- Het apparaat mag niet gebruikt worden in een explosieve atmosfeer.
- Indien de batterijen leeg zijn (dit wordt aangegeven door de batterij- indicator), is het niet meer toegestaan het instrument te gebruiken, omdat door valse lezingen levensgevaarlijke situaties kunnen ontstaan. De meet- operatie kan weer worden voortgezet na de plaatsing van nieuwe batterijen.
- Gelieve voor elk gebruik de meter controleren door het meten van een bekende grootte.
- De in de specificatie aangegeven grenswaarden dienen onder geen beding overschreden te worden.
- Dit meetapparaat is geschikt voor metingen in circuits met een overspanningscategorie CAT III met een spanning tot 600V.
- Controleer voor aanvang van een meting altijd of het juiste meetbereik is geselecteerd en of de meetkabels in de juiste ingangen zijn aangesloten.
- De meet tip mag niet met blote handen aangeraakt worden, i.v.m. de kans op een elektrische schok.
- Ga uitermate voorzichtig te werk bij metingen met hoge spanningen.
- Koppel alle meetkabels los, voor u de behuizing van het apparaat opent, i.v.m. de kans op een elektrische schok.
- Gelieve de batterijen verwijderen, indien het apparaat voor een langere periode niet gebruikt wordt, om schade door lekkage van de batterijen te voorkomen.
- Niet naleving van de veiligheidsvoorschriften kan het apparaat beschadigen en letsel veroorzaken aan de bediener.

Bij vragen kunt u contact opnemen met PCE Instruments.

# **3** Specificaties

# Algemene specificaties

| Display                                    | 3,7 " LCD (320 x 240 pixels) met LED          |  |
|--------------------------------------------|-----------------------------------------------|--|
|                                            | achtergrondverlichting                        |  |
| Meetbare elektrische grootheden            | AC V, AC A, actief vermogen, schijnbaar       |  |
|                                            | vermogen, reactief vermogen, vermogensfactor, |  |
|                                            | fasehoek, netfrequentie                       |  |
| Spanning-meetbereiken                      | 10 V 600 V AC, automatisch bereik instelbaar  |  |
| Veiligheidsnormen                          | IEC1010, CAT III 600V                         |  |
| Ingangsweerstand                           | ΑC V 10 MΩ                                    |  |
| Werkfrequentie van de stroomtangen         | 40 Hz 1 kHz                                   |  |
| Geteste werkfrequentie van de stroomtangen | 45 Hz 65 Hz                                   |  |
| Overbelastingbeveiliging                   | AC V 720 V rms                                |  |
|                                            | AC A 1300 A met stroomtangen                  |  |
| Geheugen                                   | SD-kaart (2 GB meegeleverd)                   |  |
| Meetfrequentie                             | 1 seconde                                     |  |
| Dataloggerfunctie                          | realtime registratie op SD-kaart              |  |
| Opnamefrequentie                           | 2 seconden 7200 seconden                      |  |
| Gegevensuitvoer                            | via USB of RS-232, afhankelijk van            |  |
|                                            | verbindingskabel                              |  |
| Bedrijfstemperatuur                        | 0 ºC 50 ºC                                    |  |
| Omgevingsvochtigheid                       | <80 % RV                                      |  |
| Energievoorziening                         | 8 x 1,5 V AA batterijen/ netstroomadapter     |  |
| Ingangsstroom                              | Meter: 300 mA DC                              |  |
|                                            | Stroomtang: 34 mA DC                          |  |
| Maximale kabeldiameter                     | 50 mm                                         |  |
| Gewicht Meter:                             | 948 g (inclusief batterijen)                  |  |
|                                            | Stroomtang: 467 g (inclusief kabel)           |  |
| Afmetingen                                 | Meter: 225 x 125 x 64 mm                      |  |
|                                            | Stroomtang: 210 x 64 x 33 mm                  |  |
|                                            | Klemkaak: 86 mm (buiten)                      |  |
| Aansluitmogelijkheden                      | 1P/2W, 1P/3W, 3P/3W, 3P/4W                    |  |
| Stroombereik                               | 0,2A tot 1200A AC                             |  |

# 3.1 Elektrische specificaties

## Spanningsmeting AC

| Meetbereik                         | Resolutie | Nauwkeurigheid   |
|------------------------------------|-----------|------------------|
| 10 V 600 V (fase naar<br>neutraal) | 0,1 V     | ±(0,5 % + 0,5 V) |
| 10 V 600 V (fase naar fase)        |           |                  |

## Stroommeting AC

| Meetbereik | Resolutie       | Nauwkeurigheid   |
|------------|-----------------|------------------|
| 20 A       | 0,001 A (<10 A) | ±(0,5 % + 0,1 V) |
|            | 0,01 A (≥10 A)  |                  |
| 200 A      | 0,01 A (<100 A) | ±(0,5 % + 0,5 A) |
|            | 0,1 A (≥100 A)  |                  |
| 1200 A     | 0,01 A (<100 A) | ±(0,5 A + 5 A)   |
|            | 0,1 A (≥100 A)  |                  |

## Vermogensfactor

| Meetbereik | Resolutie | Nauwkeurigheid |
|------------|-----------|----------------|
| 01         | 0,01      | ±0,04          |

## Opmerking:

- PFH: Langetermijn vermogensfactor
- PFΣ:
  - voor 3Θ 4W, 3Θ 3W, 1Θ 3W
     PFΣ = PΣ/SΣ
  - voor 10 2W
    - PF1 = P1/S1

## Φ Fasehoek

| Meetbereik | Resolutie | Nauwkeurigheid |
|------------|-----------|----------------|
| -180º 180º | 0,1º      | ±1º            |

## Frequentie

| Meetbereik  | Resolutie | Nauwkeurigheid |
|-------------|-----------|----------------|
| 45 Hz 65 Hz | 0,1 Hz    | 0,1 Hz         |

## Actief vermogen

| Meetbereik      | Resolutie | Nauwkeurigheid    |
|-----------------|-----------|-------------------|
| 0 KW 9,999 KW   | *0,001 KW | ±(1 % + 0,008 KW) |
| 10 KW 99,99 KW  | *0,01 KW  | ±(1 % + 0,008 KW) |
| 100 KW 999,9 KW | 0,1 KW    | ±(1 % + 0,8 KW)   |
| 1 MW 9,999 MW   | 0,001 KW  | ±(1 % + 0,008 MW) |

\*De resolutie is afhankelijk van het ingestelde stroom-meetbereik

## GEBRUIKSAANWIJZING Vermogensmeter PCE-PA 8000

## Schijnbaar vermogen

| Meetbereik        | Resolutie  | Nauwkeurigheid     |
|-------------------|------------|--------------------|
| 0 KVA 9,999 KVA   | *0,001 KVA | ±(1 % + 0,008 KVA) |
| 10 KVA 99,99 KVA  | *0,01 KVA  | ±(1 % + 0,08 KVA)  |
| 100 KVA 999,9 KVA | 0,1 KVA    | ±(1 % + 0,8 KVA)   |
| 1 MVA 9,999 MVA   | 0,001 MVA  | ±(1 % + 0,008 KVA) |

\*De resolutie is afhankelijk van het ingestelde stroom-meetbereik

#### **Reactief vermogen**

| Meetbereik        | Resolutie   | Nauwkeurigheid      |
|-------------------|-------------|---------------------|
| 0 KVA 9,999 KVA   | *0,001 KVAR | ±(1 % + 0,008 KVAR) |
| 10 KVA 99,99 KVA  | *0,01 KVAR  | ±(1 % + 0,08 KVAR)  |
| 100 KVA 999,9 KVA | 0,1 KVAR    | ±(1 % + 0,8 KVAR)   |
| 1 MVA 9,999 MVA   | 0,001 MVAR  | ±(1 % + 0,008 KVAR) |

\*De resolutie is afhankelijk van het ingestelde stroom-meetbereik

### Actieve energie

| Meetbereik        | Resolutie | Nauwkeurigheid     |
|-------------------|-----------|--------------------|
| 0 KWh 9,999 KWh   | 0,001 KWh | ±(1 % + 0,008 KWh) |
| 10 KWh 99,99 KWh  | 0,01 KWh  | ±(1 % + 0,08 KWh)  |
| 100 KWh 999,9 KWh | 0,1 KWh   | ±(1 % + 0,8 KWh)   |
| 1 MWh 9,999 MWh   | 0,001 MWh | ±(1 % + 0,008 MWh) |

### Schijnbare energie

| Meetbereik          | Resolutie  | Nauwkeurigheid      |
|---------------------|------------|---------------------|
| 0 KVAh 9,999 KVAh   | 0,001 KVAh | ±(2 % + 0,008 KVAh) |
| 10 KVAh 99,99 KVAh  | 0,01 KVAh  | ±(2 % + 0,08 KVAh)  |
| 100 KVAh 999,9 KVAh | 0,1 KVAh   | ±(2 % + 0,8 KVAh)   |
| 1 MVAh 9,999 MVAh   | 0,001 MVAh | ±(2 % + 0,008 MVAh) |

### **Reactieve energie**

| Meetbereik            | Resolutie   | Nauwkeurigheid       |
|-----------------------|-------------|----------------------|
| 0 KVARh 9,999 KVARh   | 0,001 KVARh | ±(2 % + 0,008 KVARh) |
| 10 KVARh 99,99 KVARh  | 0,01 KVARh  | ±(2 % + 0,08 KVARh)  |
| 100 KVARh 999,9 KVARh | 0,1 KVARh   | ±(2 % + 0,8 KVARh)   |
| 1 MVARh 9,999 MVARh   | 0,001 MVARh | ±(2 % + 0,008 MVARh) |

# 4 Apparaatomschrijving

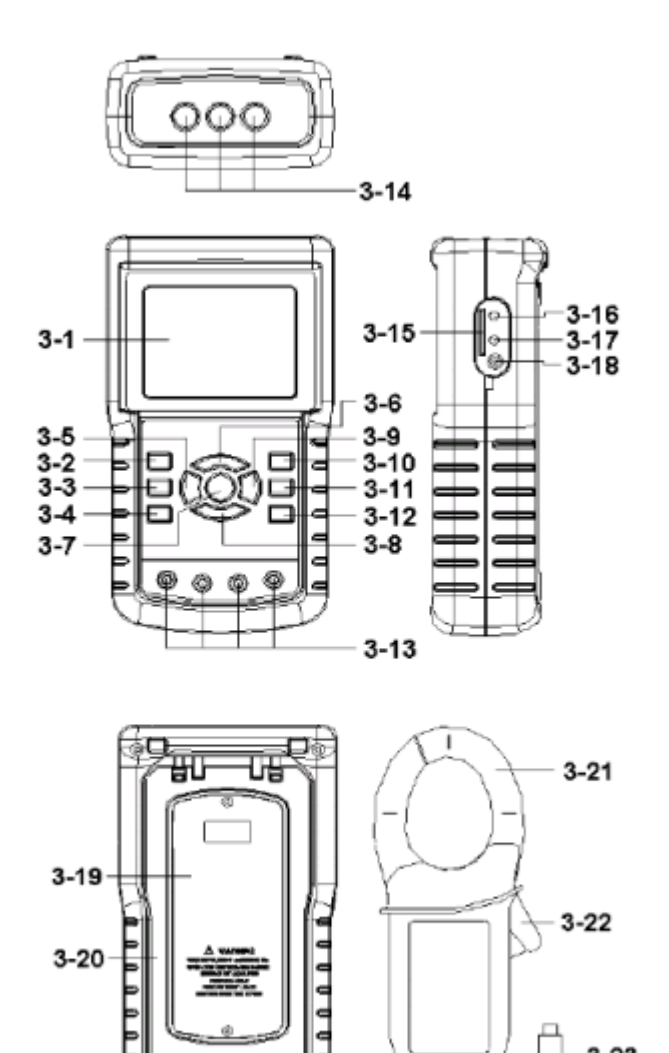

| 3-1  | Display                |  |  |  |  |  |  |  |
|------|------------------------|--|--|--|--|--|--|--|
| 3-2  | Netwerktype            |  |  |  |  |  |  |  |
| 3-3  | Omhoog                 |  |  |  |  |  |  |  |
| 3-4  | Omlaag                 |  |  |  |  |  |  |  |
| 3-5  | Hold                   |  |  |  |  |  |  |  |
| 3-6  | Achtergrondverlichting |  |  |  |  |  |  |  |
| 3-7  | ON/OFF                 |  |  |  |  |  |  |  |
| 3-8  | EXIT                   |  |  |  |  |  |  |  |
| 3-9  | Record                 |  |  |  |  |  |  |  |
| 3-10 | Stroom-meetbereik      |  |  |  |  |  |  |  |
| 3-11 | Shift                  |  |  |  |  |  |  |  |
| 3-12 | Set-up                 |  |  |  |  |  |  |  |
| 3-13 | Spanningsingangen      |  |  |  |  |  |  |  |
| 3-14 | Ingangen stroomtangen  |  |  |  |  |  |  |  |
| 3-15 | SD-Kaart sleuf         |  |  |  |  |  |  |  |
| 3-16 | RS-232 Aansluiting     |  |  |  |  |  |  |  |
| 3-17 | Reset                  |  |  |  |  |  |  |  |
| 3-18 | Netstroomaansluiting   |  |  |  |  |  |  |  |
| 3-19 | Batterijvak            |  |  |  |  |  |  |  |
| 3-20 | Standaard              |  |  |  |  |  |  |  |
| 3-21 | Stroomtang             |  |  |  |  |  |  |  |
| 3-22 | Trigger                |  |  |  |  |  |  |  |
| 3-23 | Aansluiting stroomtang |  |  |  |  |  |  |  |
|      |                        |  |  |  |  |  |  |  |

3-23

U

# 5 Gebruik

# 5.1 Initialiseren

Startvenster tijdens het initialiseren:

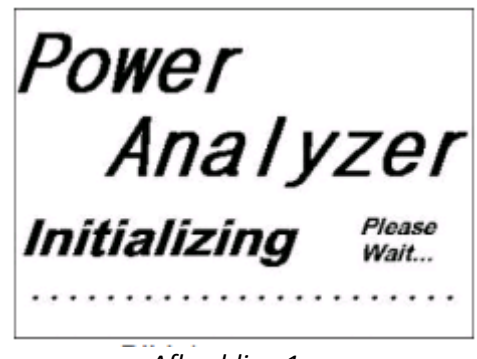

Afbeelding 1

## 5.2 Weergave in de meetmodus

Is er een SD-kaart in de vermogensmeter geplaatst, knippert rechts onderin het display "SD Check". Wanneer dit na een korte tijd weer verdwijnt is het lezen van de SD-kaart afgesloten.

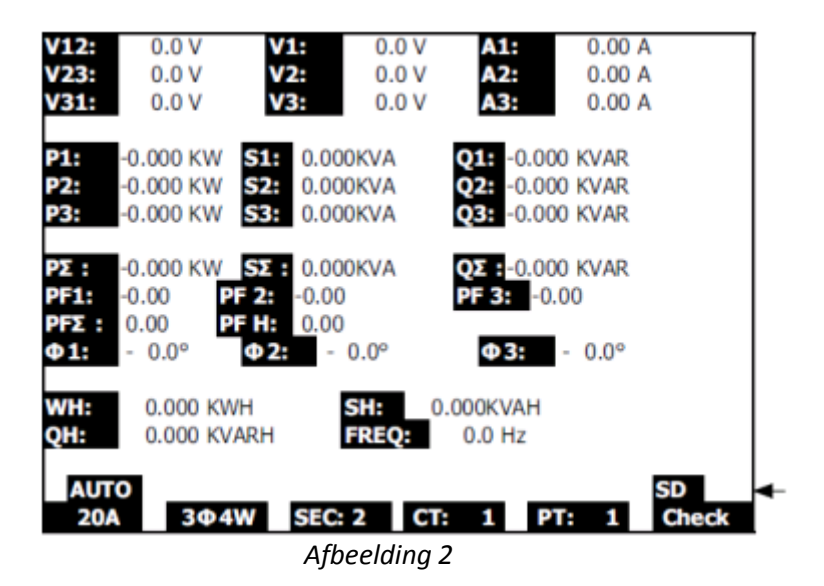

Is er geen SD-kaart geplaatst, wordt "NO DISK" weergegeven.

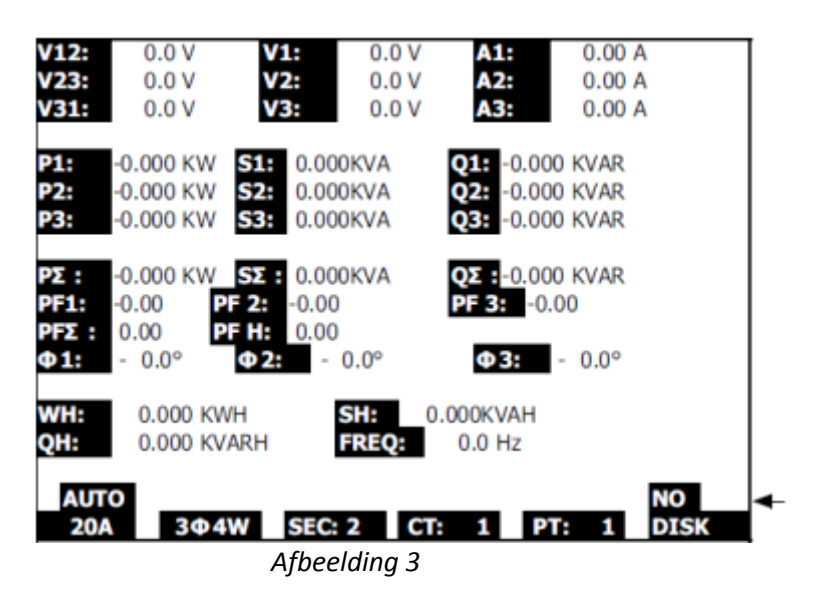

## 5.3 Functies van de toetsen

ON/OFF (3-7): In-/uitschakelen van de vermogensmeter

Netwerktype (3-2): Selecteren van het netwerktype (aantal buitengeleiders/aantal geleiders totaal)

Stroom-meetbereik (3-10): Selectie stroommeetbereik

Record (3-9): Starten van de data-registratie op de SD-kaart

Hold (3-5): Mogelijkheid om het display te bevriezen

Achtergrondverlichting (3-6): In-/uitschakelen van de achtergrondverlichting

Set-up (3-12): Oproepen van het set-up menu voor het maken van instellingen

Exit (3-8): Verlaten van het set-up menu

Shift (3-11): Selecteren van verschillende functies in het set-up menu

Omhoog (3-3): Omhoog plaatsen van de cursor

Omlaag (3-4): Omlaag plaatsen van de cursor

# 5.4 Set-up omschrijving

## 5.4.1 Shift toets

• Shift 1: Wanneer de aanduidingen "Setup" en "Shift1" rechts bovenin het display worden weergegeven kunt u behulp van Omhoog/Omlaag tussen de instellingen te schakelen.

| Folder I<br>File Na             | Name:<br>Ime: 3                       | WTA01<br>P401001          | XLS               | _                                  | SETUP<br>SHIFT 1          | ← |
|---------------------------------|---------------------------------------|---------------------------|-------------------|------------------------------------|---------------------------|---|
| REC Da<br>Samplir<br>Delet F    | ite: 2008<br>ng Time:<br>ile:<br>mat: | 3-11-28 (<br>2<br>0 %     | 00:03:1           | 7                                  |                           |   |
| Use Siz<br>Free Siz<br>Total Si | e:<br>ze:<br>ize:                     | 388 K<br>1946 M<br>1946 M | 。<br>18 D<br>18 G | Decimal:<br>Damp Type<br>RS232 Out | Basic<br>e: 1200A<br>Sel: |   |
| PT:<br>CT:<br>Beep:             | ON                                    | $1:1 \\ 1:1$              | \<br>9<br>0       | /1 I1<br>51 Q1<br>1 WH             | P1<br>PF1<br>FREQ         |   |
| Year<br>2008                    | Month<br>12                           | Date<br>05                | Hour<br>11        | Minute<br>15                       | Second<br>18              |   |

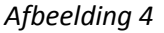

• Shift 2: Wanneer de aanduidingen "Setup" en "Shift2" rechts bovenin het display worden weergegeven kunt u behulp van Omhoog/Omlaag de bestandsnaam voor de volgende opname wijzigen (1P/2W; 1P/3W; 3P/3W; 3P/4W).

| Folder N<br>File Na<br>REC Dat               | Name:<br>me: 3F         | WTA01<br>2401001.                 | XLS         | 7                       |                       | SETUP<br>SHIFT 2       | - |
|----------------------------------------------|-------------------------|-----------------------------------|-------------|-------------------------|-----------------------|------------------------|---|
| Samplin<br>Delet Fi                          | g Time:<br>le:          | 2 0 %                             | ,           |                         |                       |                        |   |
| SD Form<br>Use Size<br>Free Siz<br>Total Siz | nat:<br>e:<br>e:<br>ze: | 0 %<br>388 Ki<br>1946 M<br>1946 M | B<br>B<br>B | Decim<br>Clamp<br>RS232 | al:<br>Type:<br>Out S | Basic<br>1200A<br>Sel: |   |
| PT:<br>CT:<br>Beep:                          | ON                      | $1:1 \\ 1:1$                      | Φ           | V1<br>S1                | I1<br>Q1<br>WH        | P1<br>PF1<br>FREQ      |   |
| Year<br>2008                                 | Month<br>12             | Date<br>05                        | Hour<br>11  | Min<br>15               | ute                   | Second<br>18           |   |

Afbeelding 5

### 5.4.2 Menu omschrijving

- Folder Name: Naam van de map waarin de volgende meting wordt opgeslagen
- File Name: Naam van het bestand waarin de volgende meting wordt opgeslagen
- **REC Date**: Opnamedatum van de opgeslagen data
- Sampling Time: Instelling van de opnamefrequentie
- Delete File: wissen van data
- **SD Format**: Formatteren van de SD-kaart
- **PT**: Instelling van de transformatieverhouding van de spanning (1 tot 1000)
- **CT**: Instelling van de transformatieverhouding van de stroom (1 tot 600)
- Beep: In-/uitschakelen van de pieptoon
- **Clamp Type**: Selecteren van de aangesloten stroomtangen
- **RS232 out Sel**.: Instelling van de over te dragen parameters via de RS-232 (max.9 waarden)
- Year, Month, Date, Hour, Minute, Second: Instelling datum en tijd

### 5.4.3 Instellingen voor de meting

Druk op de Set-up toets, om naar het set-up menu te gaan:

| Folder Nam   | WTA01          |           |          | SETUP |  |  |  |  |
|--------------|----------------|-----------|----------|-------|--|--|--|--|
| File Name:   | 3P401001.XLS   | 5         |          |       |  |  |  |  |
| REC Date:    | 2008-11-28 00: | 03:17     |          |       |  |  |  |  |
| Sampling Tin | ne: 2          |           |          |       |  |  |  |  |
| Delet File:  | 0 %            |           |          |       |  |  |  |  |
| SD Format:   | 0 %            |           |          |       |  |  |  |  |
| Use Size:    | 388 KB         | Decimal:  | Basic    |       |  |  |  |  |
| Free Size:   | 1946 MB        | Clamp Typ | e: 1200A |       |  |  |  |  |
| Total Size:  | 1946 MB        | RS232 Out | Sel:     |       |  |  |  |  |
|              |                |           |          |       |  |  |  |  |
| PT:          | 1:1            | V1 I1     | P1       |       |  |  |  |  |
| CT:          | 1:1            | S1 Q1     | PF1      |       |  |  |  |  |
| Beep: ON     |                | Φ1 WH     | FREQ     |       |  |  |  |  |
| Year Mont    | h Date Hou     | ur Minute | Second   |       |  |  |  |  |
| 2008 12      | 05 11          | 14        | 49       |       |  |  |  |  |
| Afbeelding 6 |                |           |          |       |  |  |  |  |

- 1. Selecteer met behulp van Omhoog/Omlaag de map waarin de volgende meting opgeslagen dient te worden.
- 2. Wanneer u vervolgens op shift drukt verschijnt "Shift1" rechts bovenin het display. U kunt nu met de Omlaag toets de volgende instelling selecteren.

#### 5.4.4 Bestandsnaam instellen

- 1. Indien er geen bestand beschikbaar is verschijnt onder "REC Date" de aanduiding "NO FILE":
- 2.

| Folder Name:   | WTA03    |      |           |          | SETUP |
|----------------|----------|------|-----------|----------|-------|
| File Name:     | 3P401001 | .XLS |           |          |       |
| REC Date: N    | ) File   |      |           |          |       |
| Sampling Time: | 2        |      |           |          |       |
| Delet File:    | 0 %      | )    |           |          |       |
| SD Format:     | 0 %      | )    |           |          |       |
| Use Size:      | 388 K    | BC   | Decimal:  | Basic    |       |
| Free Size:     | 1946 N   | IB C | lamp Typ  | e: 1200A |       |
| Total Size:    | 1946 M   | IB F | IS232 Out | t Sel:   |       |
| PT:            | 1:1      | 1    | /1 I1     | P1       |       |
| CT:            | 1:1      | 5    | 1 Q1      | PF1      |       |
| Beep: ON       |          | 4    | 01 WH     | FREQ     |       |
| Year Month     | Date     | Hour | Minute    | Second   |       |
| 2008 12        | 05       | 15   | 10        | 55       |       |

Afbeelding 7

3. Bij een beschikbaar bestand wordt onder "REC Date" de opnamedatum en tijd weergegeven.

| Folder Name: | WTA01         |              |          | SETUP |
|--------------|---------------|--------------|----------|-------|
| File Name:   | 3P401001.XL   | S            |          |       |
| REC Date:    | 2008-11-28 00 | ):03:17      |          |       |
| Sampling Tim | e: 2          |              |          |       |
| Delet File:  | 0 %           |              |          |       |
| SD Format:   | 0 %           |              |          |       |
| Use Size:    | 388 KB        | Decimal:     | Basic    |       |
| Free Size:   | 1946 MB       | Clamp Typ    | e: 1200A |       |
| Total Size:  | 1946 MB       | RS232 Out    | : Sel:   |       |
| PT:          | 1:1           | V1 I1        | P1       |       |
| CT:          | 1:1           | S1 Q1        | PF1      |       |
| Beep: ON     |               | Φ1 <b>WH</b> | FREQ     |       |
| Year Month   | Date Ho       | ur Minute    | Second   |       |
| 2008 12      | 05 11         | 15           | 31       |       |

Afbeelding 8

- 4. Selecteer met behulp van Omhoog/Omlaag het bestand waarin de volgende meting opgeslagen dient te worden (staat rechts bovenin het display alleen Setup dan kan het bestandsnummer gewijzigd worden , met Shift2 kan het netwerktype gewijzigd worden).
  - 1P201001: 1P2 betekent 1 fasen bij 2 geleiders; 01 is de mapnaam en 001 is de bestandsnaam
  - 1P301001: 1P3 betekent 1 fasen bij 3 geleiders; 01 is de mapnaam en 001 is de bestandsnaam
  - 3P301001: 3P3 betekent 3 fasen bij 3 geleiders; 01 is de mapnaam en 001 is de bestandsnaam
  - 3P401001: 3P4 betekent 3 fasen bij 4 geleiders; 01 is de mapnaam en 001 is de bestandsnaam

#### GEBRUIKSAANWIJZING Vermogensmeter PCE-PA 8000

| Folder Name  | : WTA01        |                   | SETUP   |
|--------------|----------------|-------------------|---------|
| File Name:   | 3P401001.XLS   | 5                 | SHIFT 2 |
| REC Date:    | 2008-11-28 00: | :03:17            |         |
| Sampling Tir | ne: 2          |                   |         |
| Delet File:  | 0 %            |                   |         |
| SD Format:   | 0 %            |                   |         |
| Use Size:    | 388 KB         | Decimal: Basic    |         |
| Free Size:   | 1946 MB        | Clamp Type: 1200A |         |
| Total Size:  | 1946 MB        | RS232 Out Sel:    |         |
| PT:          | 1:1            | V1 I1 P1          |         |
| CT:          | 1:1            | S1 Q1 PF1         |         |
| Beep: ON     |                | Φ1 WH FREQ        |         |
| Year Mont    | h Date Hou     | ir Minute Second  |         |
| 2008 12      | 05 11          | 15 18             |         |
|              | Afbee          | lding 9           |         |

#### 5.4.5 Instelling van de opnamefrequentie

Om naar het menupunt "Sampling Time" te gaan drukt u op de Shift toets, tot "Shift1" rechts bovenin het display verschijnt. Gebruik vervolgens Omhoog/Omlaag om het desbetreffende menupunt te markeren:

| Folder Name: | WTA        | 01       |           |          | SETUP   |   |
|--------------|------------|----------|-----------|----------|---------|---|
| File Name:   | 3P4010     | 01.XLS   |           |          | SHIFT 1 | - |
| REC Date:    | 2008-11-28 | 8 00:03: | 17        |          |         |   |
| Sampling Ti  | me:        | 2        |           |          |         |   |
| Delet File:  | 0          | %        |           |          |         |   |
| SD Format:   | 0          | %        |           |          |         |   |
| Use Size:    | 388        | KB       | Decimal:  | Basic    |         |   |
| Free Size:   | 1946       | MB       | Clamp Typ | e: 1200A |         |   |
| Total Size:  | 1946       | MB       | RS232 Out | Sel:     |         |   |
| PT:          | 1:1        | ,        | V1 I1     | P1       |         |   |
| CT:          | 1:1        |          | S1 01     | PF1      |         |   |
| Beep: ON     |            | Φ        | 01 ŴH     | FREQ     |         |   |
| Year Mont    | h Date     | Hour     | Minute    | Second   |         |   |
| 2008 12      | 05         | 11       | 15        | 51       |         |   |

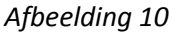

Druk nogmaals op de Shift toets, tot "Shift1" rechts bovenin van het display verdwijnt. Nu kunt u me behulp van Omhoog/Omlaag de opnamefrequentie in sec. instellen.

#### 5.4.6 Data wissen

Om naar het menupunt "Delete File" te gaan drukt u op de Shift toets, tot "Shift1" rechts bovenin het display verschijnt. Gebruik vervolgens Omhoog/Omlaag om het desbetreffende menupunt te markeren. Selecteer "Delete File" om afzonderlijke bestanden van de SD-kaart te verwijderen, Indien u vervolgens de Shift toets minimaal 2 sec. ingedrukt houdt, wordt gevraagd of u de data daadwerkelijk wilt wissen (Y=Yes of N=No, zie afb. 11). Selecteer, met behulp van de Omhoog toets, "Y" en bevestig met behulp van de Set-up toets indien u de data werkelijk wilt wissen. Wilt u de data niet wissen, selecteert u "N" en bevestigt u tevens met behulp van de Set-up toets. Het bestand dat gewist wordt, is het bestand dat aangegeven wordt onder "File Name".

#### GEBRUIKSAANWIJZING Vermogensmeter PCE-PA 8000

| Folder  | Name:    | WTA0     | 1      |       |       |          | SETUP   |
|---------|----------|----------|--------|-------|-------|----------|---------|
| File Na | me:      | 3P40100  | 1.XLS  |       |       |          | SHIFT 1 |
| REC Da  | ate: 20  | 008-11-2 | 8 00:0 | 3:17  |       |          |         |
| Sampli  | ng Time: | 2        | 2      |       |       |          |         |
| Delete  | File:    | Y OR N   |        |       |       |          |         |
| SD For  | mat:     | 0 9      | 6      |       |       |          |         |
| Use Siz | e:       | 388      | KB I   | Decin | nal:  | Basic    |         |
| Free Si | ze:      | 1946     | MB (   | Clam  | р Тур | e: 1200A |         |
| Total S | ize:     | 1946     | MB     | RS23  | 2 Out | Sel:     |         |
| PT:     |          | 1:1      | ,      | V1    | I1    | P1       |         |
| CT:     |          | 1:1      |        | S1    | Q1    | PF1      |         |
| Beep:   | ON       |          | 0      | ₽1    | WH    | FREQ     |         |
| Year    | Month    | Date     | Hour   | Mi    | nute  | Second   |         |
| 2008    | 12       | 05       | 11     | 16    |       | 45       |         |
|         |          |          | Afbeel | dinc  | 11    |          |         |

#### 5.4.7 Formatteren van de SD-kaart

Om naar het menupunt "SD Format" te gaan drukt u op de Shift toets, tot "Shift1" rechts bovenin het display verschijnt. Gebruik vervolgens Omhoog/Omlaag om het desbetreffende menupunt te markeren. Selecteer het menupunt "SD Format" indien u alle data op de SD-kaart wilt wissen. Houd hiertoe de Shift toets minimaal 2 sec. ingedrukt. Hierna wordt gevraagd of u de data daadwerkelijk wilt wissen (Y=Yes of N=No, zie afb. 11). Selecteer, met behulp van de Omhoog toets, "Y" en bevestig met behulp van de Set-up toets indien u alle data werkelijk wilt wissen. Wilt u de data niet wissen, selecteert u "N" en bevestigt u tevens met behulp van de Set-up toets.

| Folder Name:   | WTA01   |       |       |       |          | SETUP   |
|----------------|---------|-------|-------|-------|----------|---------|
| File Name: 3   | P401001 | .XLS  |       |       |          | SHIFT 1 |
| REC Date: 200  | 8-11-28 | 00:00 | 3:17  |       |          |         |
| Sampling Time: | 2       |       |       |       |          |         |
| Delete File:   | 0 %     |       |       |       |          |         |
| SD Format: Y   | OR N    |       |       |       |          |         |
| Use Size:      | 388 K   | B     | Decim | nal:  | Basic    |         |
| Free Size:     | 1946 M  | IB (  | Clamp | тур   | e: 1200A |         |
| Total Size:    | 1946 M  | IB I  | RS232 | 2 Out | Sel:     |         |
|                |         |       |       |       |          |         |
| PT:            | 1:1     |       | V1    | I1    | P1       |         |
| CT:            | 1:1     | 1     | S1    | Q1    | PF1      |         |
| Beep: ON       |         | (     | ₽1    | ŴН    | FREQ     |         |
|                |         |       |       |       | -        |         |
| Year Month     | Date    | Hour  | Min   | ute   | Second   |         |
| 2008 12        | 05      | 11    | 17    |       | 20       |         |

Afbeelding 12

### 5.4.8 Instelling van de transformatieverhouding voor de spanningsmeting

Om naar het menupunt "PT" te gaan drukt u op de Shift toets, tot "Shift1" rechts bovenin het display verschijnt. Gebruik vervolgens Omhoog/Omlaag om het desbetreffende menupunt te markeren. Druk op de Shift toets, tot "Shift1" rechts bovenin het display weer verdwijnt. Nu kunt u met behulp van Omhoog/Omlaag de transformatieverhouding voor de spanningsmeting instellen.

| Folder N  | ame:    | WTA01   |        |        |       |          | SETUP |
|-----------|---------|---------|--------|--------|-------|----------|-------|
| File Nam  | ne: 3F  | P401001 | .XLS   |        |       |          |       |
| REC Date  | e: 200  | 8-11-28 | 8 00:0 | 3:17   |       |          |       |
| Sampling  | g Time: | 2       |        |        |       |          |       |
| Delete F  | ile:    | 0 %     | 0      |        |       |          |       |
| SD Form   | at:     | 0 %     | 5      |        |       |          |       |
| Use Size  | :       | 388 K   | В      | Decim  | nal:  | Basic    |       |
| Free Size | e:      | 1946 M  | 1B     | Clamp  | о Тур | e: 1200A |       |
| Total Siz | e:      | 1946 M  | 1B     | RS232  | 2 Out | Sel:     |       |
| PT:       |         | 1:1     |        | V1     | I1    | P1       |       |
| CT:       |         | 1:1     |        | S1     | Q1    | PF1      |       |
| Beep:     | ON      |         |        | Φ1     | ŴН    | FREQ     |       |
| Year M    | Month   | Date    | Hour   | Mir    | ute   | Second   |       |
| 2008 1    | 12      | 05      | 11     | 19     |       | 07       |       |
|           |         |         | A fho  | alding | . 17  |          |       |

Afbeelaing 13

## 5.4.8 Instelling van de transformatieverhouding voor de stroommeting

Om naar het menupunt "CT" te gaan drukt u op de Shift toets, tot "Shift1" rechts bovenin het display verschijnt. Gebruik vervolgens Omhoog/Omlaag om het desbetreffende menupunt te markeren. Druk op de Shift toets, tot "Shift1" rechts bovenin het display weer verdwijnt. Nu kunt u met behulp van Omhoog/Omlaag de transformatieverhouding voor de spanningsmeting instellen.

| Folder Name:   | WTA01    |       |                   |        | SETUP |  |  |  |
|----------------|----------|-------|-------------------|--------|-------|--|--|--|
| File Name: 3   | P401001  | .XLS  |                   |        |       |  |  |  |
| REC Date: 20   | 08-11-28 | 00:03 | :17               |        |       |  |  |  |
| Sampling Time: | 2        |       |                   |        |       |  |  |  |
| Delete File:   | 0 %      | )     |                   |        |       |  |  |  |
| SD Format:     | 0 %      |       |                   |        |       |  |  |  |
| Use Size:      | 388 K    | B D   | ecimal:           | Basic  |       |  |  |  |
| Free Size:     | 1946 M   | IB C  | Clamp Type: 1200A |        |       |  |  |  |
| Total Size:    | 1946 M   | IB R  | S232 Out          | Sel:   |       |  |  |  |
|                |          |       |                   |        |       |  |  |  |
| PT:            | 1:1      | V     | 1 I1              | P1     |       |  |  |  |
| CT:            | 1:1      | S     | 1 Q1              | PF1    |       |  |  |  |
| Beep: ON       |          | Φ     | 1 WH              | FREQ   |       |  |  |  |
|                |          |       |                   |        |       |  |  |  |
| Year Month     | Date     | Hour  | Minute            | Second |       |  |  |  |
| 2008 12        | 05       | 11    | 19                | 30     |       |  |  |  |

Afbeelding 14

### 5.4.10 Instelling van de buzzer

Om naar het menupunt "Beep" te gaan drukt u op de Shift toets, tot "Shift1" rechts bovenin het display verschijnt. Gebruik vervolgens Omhoog/Omlaag om het desbetreffende menupunt te markeren. Druk op de Shift toets, tot "Shift1" rechts bovenin het display weer verdwijnt. Nu kunt u met behulp van Omhoog/Omlaag de buzzer in-/uitschakelen.

| Folder Na  | ame:   | WTA01   |        |       |       |          | SETUP |
|------------|--------|---------|--------|-------|-------|----------|-------|
| File Nam   | e: 3P  | 401001  | .XLS   |       |       |          |       |
| REC Date   | e: 200 | 8-11-28 | 8 00:0 | 03:17 |       |          |       |
| Sampling   | Time:  | 2       |        |       |       |          |       |
| Delete Fi  | le:    | 0 %     | 0      |       |       |          |       |
| SD Form    | at:    | 0 %     | 0      |       |       |          |       |
| Use Size:  |        | 388 K   | В      | Decim | nal:  | Basic    |       |
| Free Size  | 2:     | 1946 M  | IB     | Clamp | о Тур | e: 1200A |       |
| Total Size | e:     | 1946 M  | 1B     | RS232 | 2 Out | Sel:     |       |
| PT:        |        | 1:1     |        | V1    | I1    | P1       |       |
| CT:        |        | 1:1     |        | S1    | Q1    | PF1      |       |
| Beep: (    | ON     |         |        | Φ1    | ŴН    | FREQ     |       |
| Year M     | 1onth  | Date    | Hour   | Mir   | nute  | Second   |       |
| 2008 1     | 2      | 05      | 11     | 19    |       | 58       |       |
|            |        |         | A (1   |       | 4 -   |          |       |

Afbeelding 15

### 5.4.11 Instelling van het decimaalteken

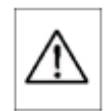

## In de levertoestand gebruikt de vermogensmeter een punt als decimaalteken. Indien u gebruik wilt maken van een komma als decimaalteken, dient u dit vooraf aan de meting in te stellen.

Om naar het menupunt "Decimal" te gaan drukt u op de Shift toets, tot "Shift1" rechts bovenin het display verschijnt. Gebruik vervolgens Omhoog/Omlaag om het desbetreffende menupunt te markeren. Druk op de Shift toets, tot "Shift1" rechts bovenin het display weer verdwijnt. Nu kunt u met behulp van Omhoog/Omlaag kiezen uit "Basic" voor de punt en "Euro" voor de komma.

| Folder Name:   | WTA01    |       |       |       |          | SETUP |
|----------------|----------|-------|-------|-------|----------|-------|
| File Name: 3   | P401001  | .XLS  |       |       |          |       |
| REC Date: 200  | 08-11-28 | 00:03 | 3:17  |       |          |       |
| Sampling Time: | 2        |       |       |       |          |       |
| Delete File:   | 0 %      | )     |       |       |          |       |
| SD Format:     | 0 %      | )     |       |       | _        |       |
| Use Size:      | 388 K    | В     | Decir | nal:  | Basic    |       |
| Free Size:     | 1946 M   | IB (  | Clamp | Тур   | e: 1200A |       |
| Total Size:    | 1946 M   | IB F  | 8232  | 2 Out | Sel:     |       |
| PT:            | 1:1      | `     | /1    | I1    | P1       |       |
| CT:            | 1:1      | 9     | 51    | Q1    | PF1      |       |
| Beep: ON       |          | 4     | Þ1    | ŴН    | FREQ     |       |
| Year Month     | Date     | Hour  | Min   | ute   | Second   |       |
| 2008 12        | 05       | 11    | 20    |       | 18       |       |

Afbeelding 16

### 5.4.12 Instellen van het type stroomtangen

Om naar het menupunt "Clamp Type" te gaan drukt u op de Shift toets, tot "Shift1" rechts bovenin het display verschijnt. Gebruik vervolgens Omhoog/Omlaag om het desbetreffende menupunt te markeren. Druk op de Shift toets, tot "Shift1" rechts bovenin het display weer verdwijnt. Nu kunt u met behulp van Omhoog/Omlaag het stroomtangtype instellen.

| Folder I | Name:    | WTA0    | 1      |          |       |           | SETUP |
|----------|----------|---------|--------|----------|-------|-----------|-------|
| File Nar | me: 3    | P40100  | 1.XLS  |          |       |           |       |
| REC Da   | te: 20   | 08-11-2 | 8 00:0 | 3:17     |       |           |       |
| Samplin  | ng Time: | 2       |        |          |       |           |       |
| Delete I | File:    | 0 %     | 6      |          |       |           |       |
| SD Forr  | nat:     | 0 9     | 6      |          |       |           |       |
| Use Siz  | e:       | 388 H   | KB     | Decin    | nal:  | Basic     |       |
| Free Siz | ze:      | 1946 N  | 1B     | Clam     | р Ту  | pe: 1200A |       |
| Total Si | ze:      | 1946 N  | 1B     | RS23     | 2 Out | Sel:      |       |
|          |          |         |        |          |       |           |       |
| PT:      |          | 1:1     | 1      | V1       | I1    | P1        |       |
| CT:      |          | 1:1     | 1      | S1       | Q1    | PF1       |       |
| Beep:    | ON       |         | (      | $\Phi 1$ | WH    | FREQ      |       |
| Voar     | Month    | Data    | Hour   | Mir      | outo  | Second    |       |
| and      | 10       | Date    | HOUL   | 10       | lute  | Second    |       |
| 2008     | 12       | 05      | 11     | 19       |       | 44        |       |
|          |          | Д       | fbeela | ling 1   | 7     |           |       |

### 5.4.13 RS-232 Uitgangsparameters instellen

Onder het menupunt "RS232 Out Sel" kunt u instellen welke parameters via de interface verstuurd dienen te worden. Om naar het menupunt "RS232 Out Sel" te gaan drukt u op de Shift toets, tot "Shift1" rechts bovenin het display verschijnt. Gebruik vervolgens Omhoog/Omlaag om het desbetreffende menupunt te markeren. Houd de Shift toets ingedrukt tot het volgende venster verschijnt:

| RS232                                                                                                   | OUTPUT SELECT                                                                                                  |                                                                                                    |                                                        |
|----------------------------------------------------------------------------------------------------|----------------------------------------------------------------------------------------------------|----------------------------------------------------------------------------------------------------|--------------------------------------------------------|
| 1. V12<br>2. V23<br>3. V31<br>4. V1<br>5. V2<br>6. V3<br>7. <b>11</b><br>8. I2<br>9. I3<br>10 <b>21</b> | 12. P3<br>13. PΣ<br>14. <b>51</b><br>15. S2<br>16. S3<br>17. SΣ<br>18. <b>Q1</b><br>19. Q2<br>20. Q3<br>21. OS | <ol> <li>23.</li> <li>24.</li> <li>25.</li> <li>26.</li> <li>27.</li> <li>28.</li> <li>29.</li> <li>30.</li> <li>31.</li> <li>32</li> </ol> | PF2<br>PF3<br>PFΣ<br>PFH<br>Φ1<br>Φ2<br>Φ3<br>WH<br>SH |
| 9. 13<br>10. <b>P1</b><br>11. P2                                                                        | 20. Q3<br>21. QΣ<br>22. <b>PF1</b>                                                                             | 32.<br>33.                                                                                                    | OH<br>FREQ                                             |

Afbeelding 18

Met behulp van Omhoog/Omlaag kunt u vervolgens de parameters markeren en met de Setup toets kunt u deze selecteren of de-selecteren. Er kunnenmax. negen parameters uitgekozen worden. Bij het bereiken van negen parameters verschijnt rechts onderin het display de aanduiding "FULL".

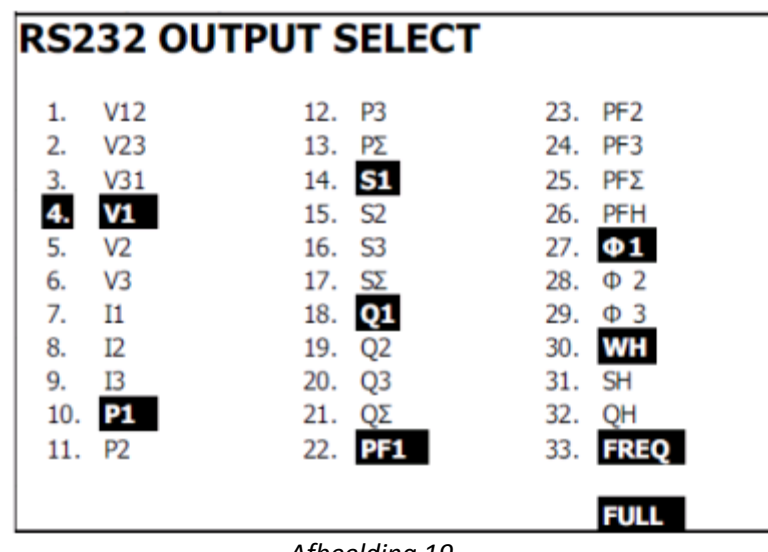

Afbeelding 19

Door de Shift toets langer dan 2 sec. ingedrukt te houden verlaat u de functie weer.

#### 5.4.14 Instelling van datum en tijd

Om naar de menupunten "Year", "Month", "Date" ... te gaan drukt u op de Shift toets, tot "Shift1" rechts bovenin het display verschijnt. Gebruik vervolgens Omhoog/Omlaag om het desbetreffende menupunt te markeren. Druk op de Shift toets, tot "Shift1" rechts bovenin het display weer verdwijnt. Nu kunt u met behulp van Omhoog/Omlaag het gekozen menupunt wijzingen.

| Folder Name  | : WTA01       |            | SETUP    |
|--------------|---------------|------------|----------|
| File Name:   | 3P401001.XLS  | 5          |          |
| REC Date:    | 2008-11-28 00 | :03:17     |          |
| Sampling Tir | ne: 2         |            |          |
| Delete File: | 0 %           |            |          |
| SD Format:   | 0 %           |            |          |
| Use Size:    | 388 KB        | Decimal:   | Basic    |
| Free Size:   | 1946 MB       | Clamp Type | e: 1200A |
| Total Size:  | 1946 MB       | RS232 Out  | Sel:     |
| PT:          | 1:1           | V1 I1      | P1       |
| CT:          | 1:1           | S1 Q1      | PF1      |
| Beep: ON     |               | Φ1 WH      | FREQ     |
| Year Mont    | h Date Hou    | ır Minute  | Second   |
| 2008 12      | 05 12         | 02         | 28       |
|              | Afbeela       | ling 20    |          |

#### 5.4.15 Verlaten van het Setup menu

Wanneer alle instellingen zijn voorgenomen drukt u op Exit, om het Setup menu te verlaten.

# 6 Meting starten

# 6.1 1φ2W (1 fase bij 2 geleiders)

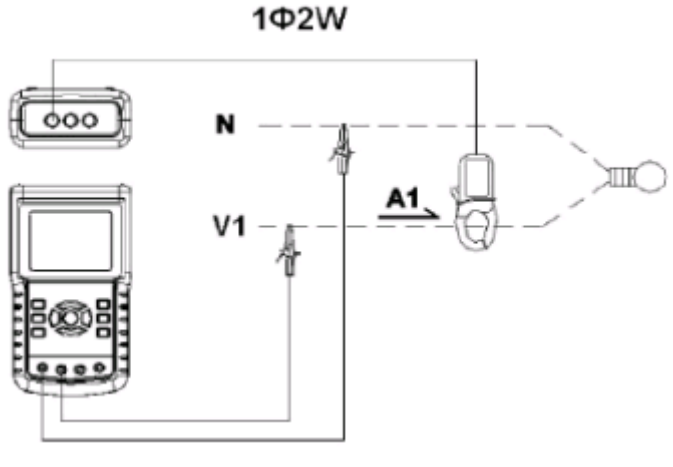

Afbeelding 21

Schakel het apparaat in met behulp van de ON/OFF toets en selecteer het netwerktype  $1\phi 2W$ , links onderin het display. Sluit de spanningsklemmen en stroomtangen aan, overeenkomstig afb. 21.

De meetwaarden verschijnen op het display:

| V 1 :               | 0.0 V                    |
|---------------------|--------------------------|
| A 1 :               | 0.00 A                   |
| P 1 : -             | 0.000KW P F 1 : - 0.00   |
| S 1 :               | 0.000KVA P F H : 0.00    |
| Q 1 : -             | 0.000KVAR Φ 1 : - 0.0°   |
| W Н :               | 0.000KWH                 |
| S Н :               | 0.000KVAH                |
| Q Н :               | 0.000KVARH FREQ: 50.1 Hz |
| А <b>UTO</b><br>20А | 1Φ2W SEC: 2 CT: 1 PT: 1  |

Afbeelding 22

# 6.2 1φ3W (1 fase bij 3 geleiders)

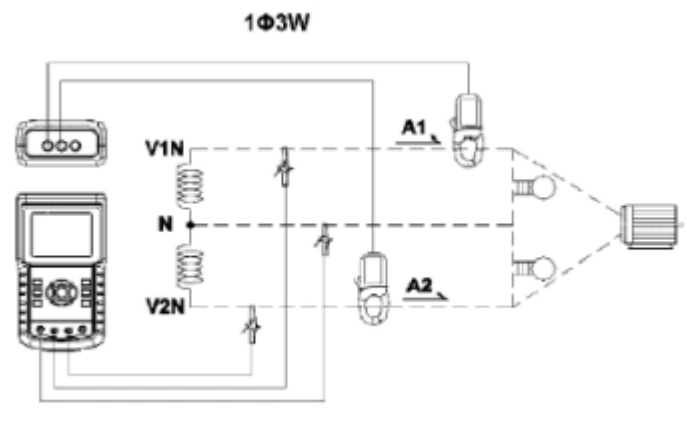

Afbeelding 23

Schakel het apparaat in met behulp van de ON/OFF toets en selecteer het netwerktype  $1\phi$ 3W, links onderin het display. Sluit de spanningsklemmen en stroomtangen aan, overeenkomstig afb. 23.

De meetwaarden verschijnen op het display:

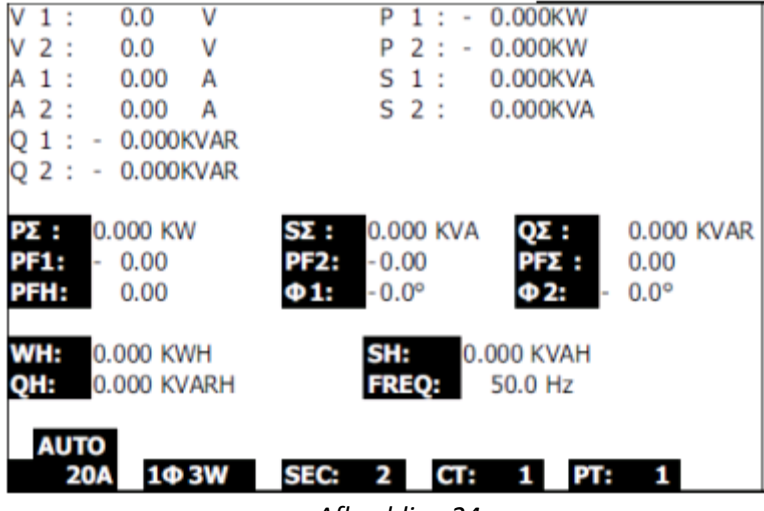

Afbeelding 24

# 6.3 3¢3W (3 fasen bij 3 geleiders)

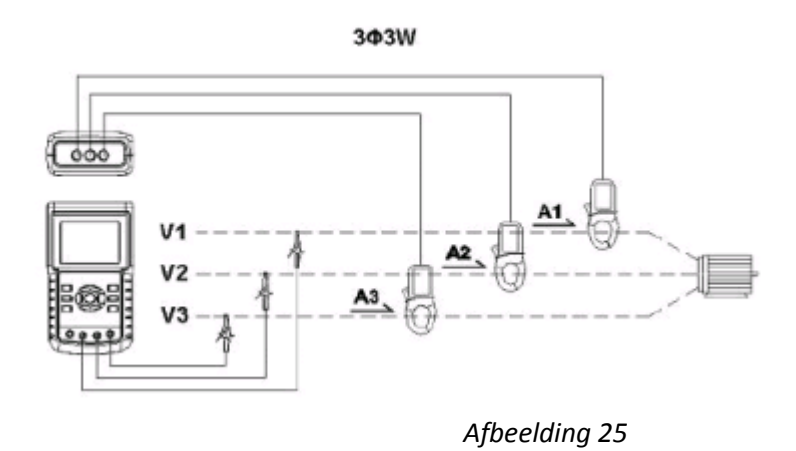

Schakel het apparaat in met behulp van de ON/OFF toets en selecteer het netwerktype 3¢3W, links onderin het display. Sluit de spanningsklemmen en stroomtangen aan, overeenkomstig afb. 25.

De meetwaarden verschijnen op het display:

| WH:         0.000 KWH         SH:         0.000 KVAH           QH:         0.000 KVARH         FREQ:         50.0 Hz |  |
|----------------------------------------------------------------------------------------------------|--|
| PΣ: - 0.000 KW<br>SΣ: 0.000 KVA<br>QΣ: 0.000 KVAR<br>PFΣ: 0.00 PFH: 0.00                                             |  |
| V 3 1 : 0.0 V A 3 : 0.00 A                                                                                           |  |
| V 1 2 : 0.0 V A 1 : 0.00 A<br>V 2 3 : 0.0 V A 2 : 0.00 A                                                             |  |

# 6.4 3φ4W (3 fasen bij 4 geleiders)

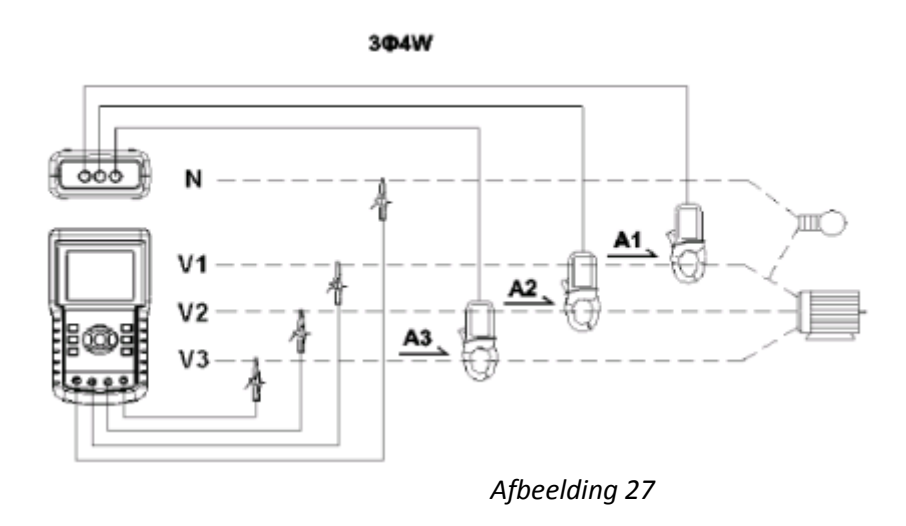

Schakel het apparaat in met behulp van de ON/OFF toets en selecteer het netwerktype 3φ4W, links onderin het display. Sluit de spanningsklemmen en stroomtangen aan, overeenkomstig afb. 27.

De meetwaarden verschijnen op het display:

| V12:  | 0.0    | V     | V1:        | 0.0   | V       | A1:          | 0.00  | Α    |
|-------|--------|-------|------------|-------|---------|--------------|-------|------|
| V23:  | 0.0    | V     | V2:        | 0.0   | V       | A2:          | 0.00  | A    |
| V31:  | 0.0    | V     | V3:        | 0.0   | v       | A3:          | 0.00  | Α    |
| P1: - | 0.000  | КW    | S1:        | 0.000 | KVA     | Q1: -        | 0.000 | KVAR |
| P2: - | 0.000  | KW    | S2:        | 0.000 | KVA     | Q2: -        | 0.000 | KVAR |
| P3: - | 0.000  | KW    | <b>S3:</b> | 0.000 | KVA     | Q3: -        | 0.000 | KVAR |
| ΡΣ -  | 0.000  | KW    | SE :       | 0.000 | KVA     | <b>QΣ:</b> - | 0.000 | KVAR |
| PF1:  | - 0.00 | )     | PF2:       | 0.00  |         | PF3: -       | 0.00  |      |
| PFE : | 0.00   | )     | PFH:       | 0.00  |         |              |       |      |
| Φ1:   | - 0.00 | )     | Φ2:        | 0.0°  |         | Φ3:-         | 0.0°  |      |
| WH:   | 0.000  | KWH   |            | S     | H: 0.   | .000 KVAH    | 4     |      |
| QH:   | 0.000  | KVARH |            | F     | REQ: 0. | .0 Hz        |       |      |
| AUT   | 0      |       |            |       |         |              |       |      |
| 20    | DA 3   | Φ4W   | SEC:       | 2 C   | T: 1    | PT:          | 1     |      |
|       |        |       |            |       | _       |              |       |      |

Afbeelding 28

## 6.5 Resetten van actieve, schijnbare en reactieve energie

Houd de Exit toets minimaal 6 sec. ingedrukt om de weergave van de actieve, schijnbare en reactieve energie te resetten.

## 6.6 Data-registratie

Schakel het apparaat in. met behulp van ON/OFF en druk op de REC toets om de registratie te starten.

• Indien rechts onderin het display de melding "Change Card" verschijnt (afb. 29), betekent dit dat de SD-kaart vol is, of een fout bevat.

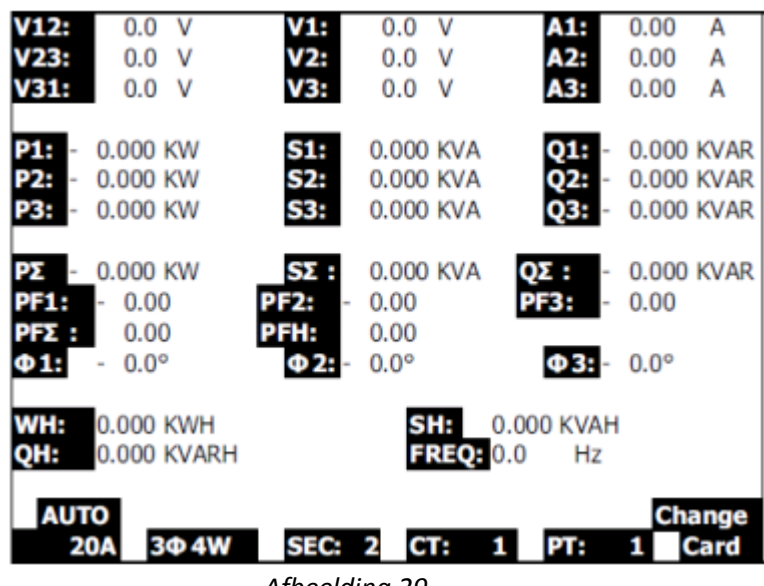

Afbeelding 29

Onderin het display, aan de rechterkant, wordt weergegeven hoeveel bestanden reeds opgenomen zijn:

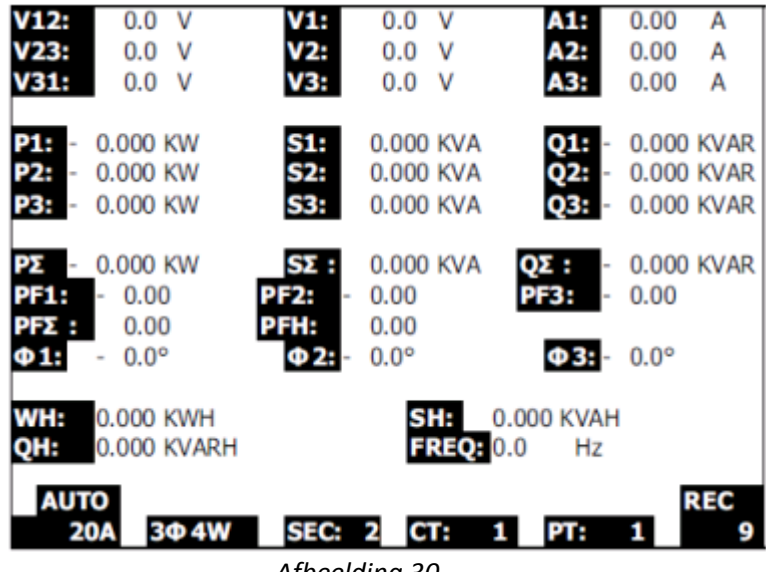

Afbeelding 30

• leder bestand kan max. 30000 waarden bevatten. Is deze limiet bereikt, dan wordt automatisch een nieuw bestand aangemaakt en wordt de registratie voortgezet.

Om de registratie te beëindigen drukt u opnieuw op de REC toets.

# 6.7 Hold functie

Druk tijdens de meting op de Hold toets, om de actuele weergave te bevriezen op het display. Rechts onderin het display verschijnt het Hold-symbool:

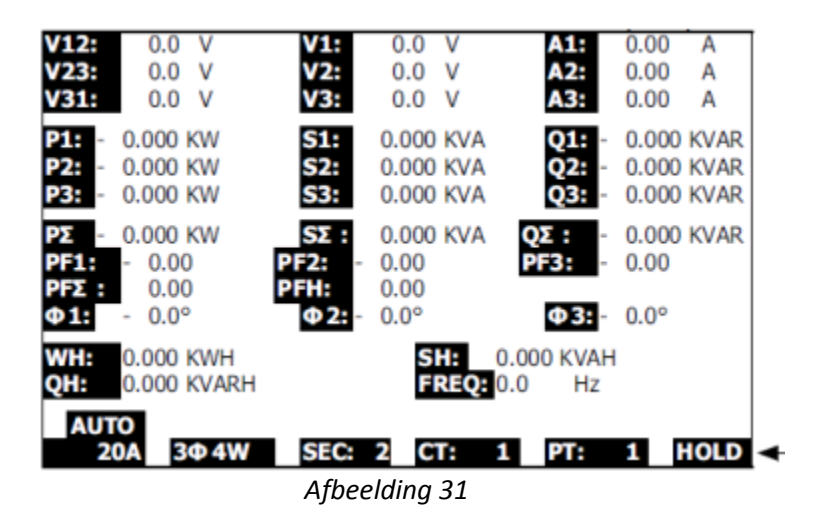

Door nogmaals op Hold te drukken, beëindigt u de Hold functie.

## 6.8 Achtergrondverlichting

De achtergrondverlichting schakelt u in/uit met behulp van de achtergrondverlichtingstoets.

## 6.9 Instelling van het stroom-meetbereik

Druk op de Range toets om handmatig het stroom-meetbereik in te stellen:

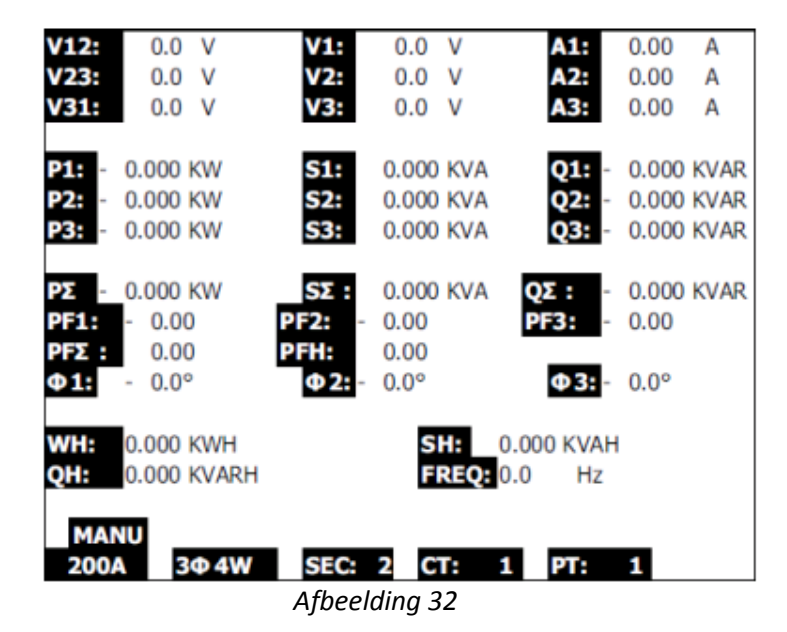

Om het stroom-meetbereik te wijzigen drukt u nogmaals op de Range toets. Om terug te keren naar de automatische bereikselectie houdt u de Range enige seconden ingedrukt en wacht u tot het akoestische signaal tweemaal klinkt.

# 6.10 Weergave van de batterijstand

| V12:<br>V23:<br>V31:                                                                                                  | 0.0 V<br>0.0 V<br>0.0 V              | V1:<br>V2:<br>V3:           | 0.0<br>0.0<br>0.0             | V<br>V<br>V       | A1:<br>A2:<br>A3:   | 0.00<br>0.00<br>0.00    | A<br>A<br>A          |  |  |  |  |
|----------------------------------------------------------------------------------------------------|--------------------------------------|-----------------------------|-------------------------------|-------------------|---------------------|-------------------------|----------------------|--|--|--|--|
| P1: -<br>P2: -<br>P3: -                                                                                               | 0.000 KW<br>0.000 KW<br>0.000 KW     | S1:<br>S2:<br>S3:           | 0.000<br>0.000<br>0.000       | KVA<br>KVA<br>KVA | Q1:<br>Q2:<br>Q3:   | 0.000<br>0.000<br>0.000 | KVAR<br>KVAR<br>KVAR |  |  |  |  |
| ΡΣ -<br>PF1:<br>PFΣ :<br>Φ1:                                                                                          | 0.000 KW<br>- 0.00<br>0.00<br>- 0.0° | SΣ :<br>PF2:<br>PFH:<br>Φ2: | 0.000<br>0.00<br>0.00<br>0.0° | KVA               | QΣ:<br>PF3:<br>Φ3:- | 0.000<br>0.00<br>0.0°   | KVAR                 |  |  |  |  |
| WH:         0.000 KWH         SH:         0.000 KVAH           QH:         0.000 KVARH         FREQ:         0.001 Hz |                                      |                             |                               |                   |                     |                         |                      |  |  |  |  |
| AUTO<br>20A 30 4W SEC: 2 CT: 1 PT: 1                                                                                  |                                      |                             |                               |                   |                     |                         |                      |  |  |  |  |

# 7 Verklaring van de symbolen

- V12, V23, V31: Buitengeleider (fase) spanning
- V1, V2, V3: Lijnspanning
- A1, A2, A3: Buitengeleider (fase) stroom
- P1, P2, P3: Actief vermogen van elke buitengeleider
- S1, S2, S3: Schijnbaar vermogen van elke buitengeleider
- Q1, Q2, Q3: Reactief vermogen van elke buitengeleider
- PΣ: Som van alle afzonderlijke actieve vermogens
- SΣ: Som van alle afzonderlijke schijnbare vermogens
- QΣ: Som van alle afzonderlijke reactieve vermogens
- PF1, PF2, PF3: Vermogensfactor van elke buitengeleider
- PFΣ: Totale vermogensfactor
- PFH: Langetermijnvermogensfactor
- $\phi_1, \phi_2, \phi_3$ : Fasehoek van elke buitengeleider
- WH, SH, QH: Actieve-, schijnbare- en reactieve energie
- 1¢2W: 1 Fase / 2 geleiders
- 1¢3W: 1 Fase / 3 geleiders
- 3¢3W: 3 Fasen / 3 geleiders
- 3¢4W: 3 Fasen / 4 geleiders
- SEC: Actuele opname-frequentie
- CT: Transformatieverhouding voor de stroommeting
- PT: Transformatieverhouding voor de spanningsmeting

# 8 RS-232 Interface

De RS-232 interface van de vermogensmeter beschikt over een 3,5 mm aansluiting. De volgende afbeelding toont de correcte verbinding met de PC:

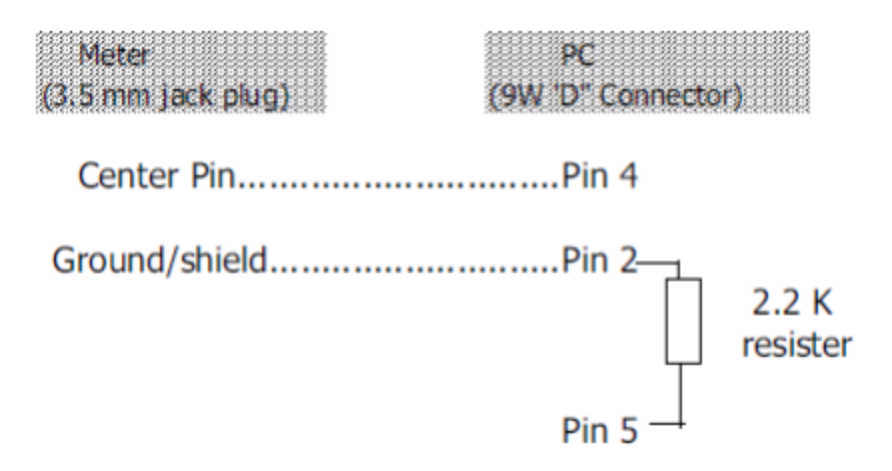

De 16-bytes data reeks wordt als volgt overgedragen:

| D15 | D14 | D13 | D12 | D11 | D10 | D9 | D8 | D7 | D6 | D5 | D4 | D3 | D2 | D1 | D0 |
|-----|-----|-----|-----|-----|-----|----|----|----|----|----|----|----|----|----|----|
| 010 |     | 010 |     |     | 0.0 | 00 | 20 |    |    | 00 | 0- | 00 |    |    |    |

| D15          | Start Word                                         |                              |              |
|--------------|----------------------------------------------------|------------------------------|--------------|
| D14          | 4                                                  |                              |              |
| D13          | 1                                                  |                              |              |
| D12 & D11    | Annunciator for D                                  | isplay                       |              |
|              | 31=HZ                                              | C0 = MW                      | D1 = GW/Hr   |
|              | 32=DEGREE                                          | C1 = GW                      | D2 = TW/Hr   |
|              | 48=K WATT                                          | C2 = TW                      | D3 = KVA/Hr  |
|              | 50=ACV                                             | C3 = MVA                     | D4 = MVA/Hr  |
|              | 52=ACA                                             | C4 = GVA                     | D5 = GVA/Hr  |
|              | 64=KVA                                             | C5 = TVA                     | D6 = TVA/Hr  |
|              | 65=KW/HR                                           | C6 = KVAR                    | D7 = KVAR/Hr |
|              | B6 = KACV                                          | C7 = MVAR                    | D8 = MVAR/Hr |
|              | B7 = MACV                                          | C8 = GVAR                    | D9 = GVAR/Hr |
|              | B8 = KACA                                          | C9 = TVAR                    | E0 = TVAR/Hr |
|              | B9 = MACA                                          | D0 = MW/Hr                   |              |
| D10 Polarity |                                                    |                              |              |
|              | 0 = Positive 1                                     | <ul> <li>Negative</li> </ul> |              |
| D9           | Decimal Point(DP), position from right to the left |                              |              |
|              | 0 = No DP, 1= 1 DP, 2 = 2 DP, 3 = 3 DP             |                              |              |
| D8 to D1     | Display reading, D1 = LSD, D8 = MSD                |                              |              |
|              | For example :                                      |                              |              |
|              | If the display reading is 1234, then D8 to D1 is : |                              |              |
|              | 00001234                                           |                              |              |
| D0           | End Word                                           |                              |              |

### RS232 setting

| Baud rate    | 9600        |
|--------------|-------------|
| Parity       | No parity   |
| Data bit no. | 8 Data bits |
| Stop bit     | 1 Stop bit  |

# 9 Verwijdering en contact

Batterijen mogen niet worden weggegooid bij het huishoudelijk afval; de eindgebruiker is wettelijk verplicht deze in te leveren. Gebruikte batterijen kunnen bij de daarvoor bestemde inzamelpunten worden ingeleverd.

Bij vragen over ons assortiment of het meetinstrument kunt u contact opnemen met:

PCE Brookhuis B.V.

Institutenweg 15 7521 PH Enschede The Netherlands

Telefoon: +31 53 737 01 92 Fax: +31 53 430 36 46

info@pcebenelux.nl

Een compleet overzicht van onze apparatuur vindt u hier: http://www.pcebrookhuis.nl/ https://www.pce-instruments.com/dutch/

WEEE-Reg.-Nr.DE69278128

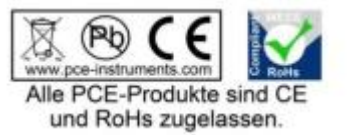